#### Проведение специального экзамена (психометрического тестирования) для поступающих в НАО «КазНМУ имени С.Д.Асфендиярова»

Прием на обучение по образовательным программам по области образования «Здравоохранение»: Сестринское дело, Медицина, Стоматология, Педиатрия, Медико-профилактическое дело, Клиническая психология осуществляется с учетом специального экзамена (психометрического тестирования), который можно сдать в любом медицинском университете Республики Казахстан.

Психометрическое тестирование оценивается в форме – «ДОПУСК» или «НЕДОПУСК». По результатам прохождения психометрического тестирования поступающему выдается ВЫПИСКА ИЗ ВЕДОМОСТИ ДОПУСКА для предъявления в медицинские университеты независимо от места сдачи специального экзамена.

Психометрическое тестирование проводится в ОНЛАЙН и ОФЛАЙН режиме.

1. В случае сдачи психометрического тестирования в <u>ОНЛАЙН</u> формате необходимо:

1) изучить инструкцию по прохождению психометрического тестирования;

2) получить ЭЦП на сайте https://<u>https://egov.kz/cms/ru/services/pass\_onlineecp</u>

3) зарегистрироваться НА ПСИХОМЕТРИЧЕСКОЕ ТЕСТИРОВАНИЕ по ссылке: https://dsc.kaznmu.kz/psyhotest/login.php

4) пройти тест. Тест состоит их двух этапов. После завершения теста необходимо скачать результат теста.

2. В случае сдачи психометрического тестирования в <u>ОФЛАЙН</u> формате необходимо:

1) прийти в университет согласно расписанию за 30 минут до его начала.

2) иметь при себе удостоверение личности, ЭЦП ключ.

### РАСПИСАНИЕ ПСИХОМЕТРИЧЕСКОГО ТЕСТИРОВАНИЯ (ОФЛАЙН)

| Даты проведения экзамена | Время проведения<br>экзамена | Место проведения<br>экзамена | Формат экзамена |
|--------------------------|------------------------------|------------------------------|-----------------|
| 25.06.2025               |                              |                              |                 |
| 27.06.2025               |                              |                              |                 |
| 02.07.2025               |                              |                              |                 |
| 03.07.2025               |                              |                              |                 |
| 04.07.2025               |                              | Центр тестирования           |                 |
| 29.07.2025               | 09.00 - 10.30                | (г.Алматы,                   | Компьютерное    |
| 31.07.2025               | 11.00 - 12.30                | ул.Бөгенбай                  | тестирование    |
| 05.08.2025               |                              | батыра, 151)                 |                 |
| 07.08.2025               |                              | _                            |                 |
| 12.08.2025               |                              |                              |                 |
| 14.08.2025               |                              |                              |                 |
| 19.08.2025               |                              |                              |                 |

## Психометриялық тестілеуден өтуге арналған НҰСҚАУЛЫҚ/ ИНСТРУКЦИЯ

#### по прохождению психометрического тестирования

**1.** Психометриялық тестілеуден өту үшін талапкерлер ЭЦҚ кілтін қашықтан алу арқылы сайтқа тіркеліп, өтініш жіберулері керек/

Для прохождения психометрического тестирования абитуриентам необходимо зарегистрироваться на сайте с помощью ЭЦП ключа и отправить заявку.

#### Тіркелу /Регистрация

 Сілтеме арқылы ЭЦҚ кілтін қашықтан алыңыз: <u>https://egov.kz/cms/kk/services/pass\_onlineecp</u> Получите ЭЦП ключи удаленна по ссылке: <u>https://egov.kz/cms/ru/services/pass\_onlineecp</u>

**МАҢЫЗДЫ!** Психометриялық тестілеуден өту үшін міндетті түрде абитуриенттің атына ресімделген ЭЦҚ қажет. Ата-анасының, туыстарының немесе басқа тұлғалардың атына берілген ЭЦҚ қабылданбайды.

**ВАЖНО!** Для прохождения психометрического тестирования обязательно требуется ЭЦП, оформленная на имя самого абитуриента. ЭЦП, выданная на имя родителей, родственников или других лиц, не принимается.

Сайтқа кіріңіз: <u>https://dsc.kaznmu.kz/psyhotest/index.php</u>
 Зайдите на сайт: <u>https://dsc.kaznmu.kz/psyhotest/index.php</u>

**МАҢЫЗДЫ!** Онлайн-тестілеу тек жұмыс күндері — Дүйсенбі мен Жұма аралығында, сағат 09:00-ден 18:00-ге дейін жүргізіледі. Демалыс және мереке күндері тестілеу қолжетімсіз.

**ВАЖНО!** Онлайн-тестирование проводится только в рабочие дни – с **Понедельника по Пятницу с 09:00 до 18:00**. В выходные и праздничные дни тестирование недоступен.

3) «ОНЛАЙН ТЕСТКЕ ТІРКЕЛУ» батырмасын басып, тестілеу нұсқаулығымен танысып, тіркеуден өтіңіз. / Нажмите на кнопку «ПЕРЕЙТИ К РЕГИСТРАЦИИ НА ОНЛАЙН ТЕСТ» и следуйте инструкции по прохождению теста. 4) «Сертификатты таңдау» батырмасын басып, ЭЦҚ арқылы кіріңіз (1 сурет)/ Нажмите «Выбрать сертификат» и заходите с помощью ЭЦП абитуриента (рисунок 1):

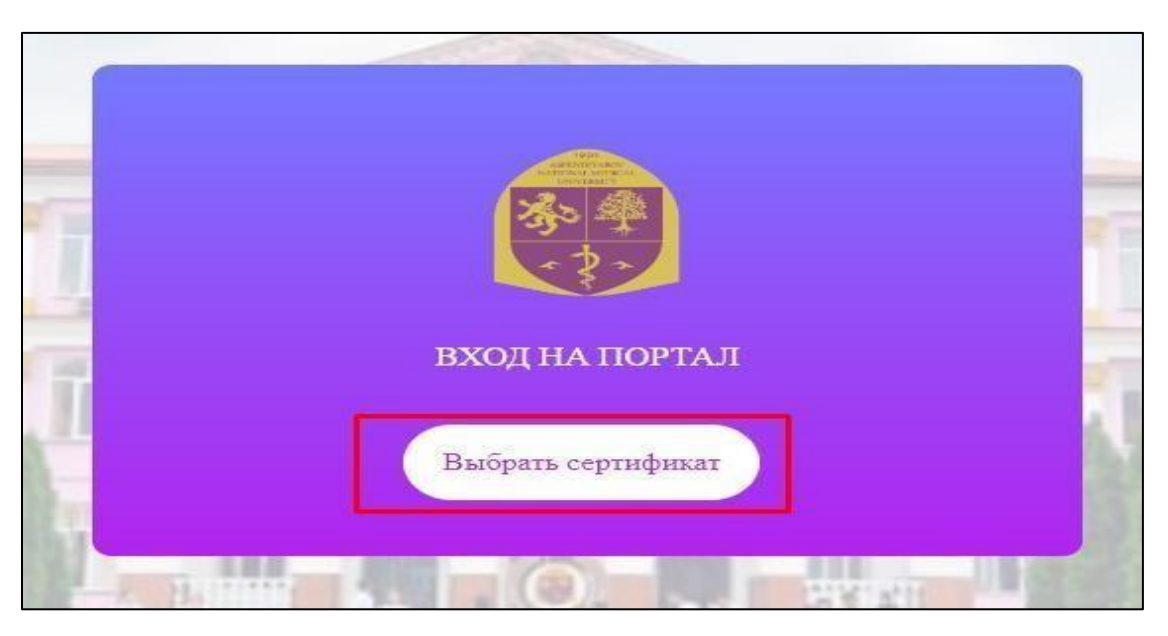

1 сурет / рисунок 1

5) ЭЦҚ кілтіңізді тауып (сурет 2) және құпия сөзді енгізіңіз (3 сурет)/ Найдите свой ЭЦП ключ (рисунок 2) и введите пароль (рисунок 3):

| Открыть в:            | Рабочий    | і стол                         | ✓ Ø 😕            | •••••••••••••••••••••••••••••••••••••• |        |  |
|-----------------------|------------|--------------------------------|------------------|----------------------------------------|--------|--|
|                       | 🛃 Галерея  | I                              |                  |                                        |        |  |
|                       | Видео      |                                |                  |                                        |        |  |
| Недавние д            | 📓 Докуме   | нты                            |                  |                                        |        |  |
| Загруз                |            | и                              |                  |                                        |        |  |
|                       | Изобра:    | жения                          |                  |                                        |        |  |
|                       | 🔮 Музыка   |                                |                  |                                        |        |  |
| Рабочий стол 🛄 Рабочи |            | й стол                         |                  |                                        |        |  |
|                       | Алмас В    | бахытбек                       |                  |                                        |        |  |
| =0                    | Этот ко    | мпьютер                        |                  |                                        |        |  |
|                       | Библио     | теки                           |                  |                                        |        |  |
| Документы             | 🚝 Сеть     | <b>N</b> 10                    |                  |                                        | Alaver |  |
|                       | Deledda    | font                           |                  |                                        | acayor |  |
|                       | Plumbk     | az                             |                  |                                        |        |  |
| _                     | скрин Н    | ЮБД январь 2024                | 1.0.001.101.0007 |                                        |        |  |
| Этот компь            | AUTH_R     | SA256_ca8d2c34ad69a49684d65c51 | adcueouTabob3927 |                                        |        |  |
|                       | 2 KSA200   | 840/aabc2acatc3ad80bc41e98c01a | 28292CdUta       |                                        |        |  |
|                       | Имя файла: | 1                              |                  | Открыть                                |        |  |
| Сеть                  |            |                                |                  |                                        |        |  |
|                       | тип фаила: | Хранилище ключей (*.р12)       | ~                | Отменить                               |        |  |
|                       |            |                                |                  |                                        |        |  |

2 сурет /рисунок 2

| Информация о ка                                                                                                    | юце                  |                                        |                              | 100                                                                                                    |
|----------------------------------------------------------------------------------------------------|----------------------|----------------------------------------|------------------------------|----------------------------------------------------------------------------------------------------|
| информация о юг                                                                                                    | 1040                 |                                        |                              |                                                                                                    |
| Тип хранилища:                                                                                                    |                      | Персональный компьютер                 |                              | 11                                                                                                    |
| Путь к хранилищу:                                                                                                    |                      | C:\Users\Nirvanna\OneDrive\Pa6         | очий стол\AUTH_RSA256_с      |                                                                                                    |
| Введите пароль на хра                                                                                                    | нилище ключей:       | •••••                                  | 0                            |                                                                                                    |
| A COLORADO AND A COLORADO AND A COLO | _                    |                                        |                              | and the second second se                                                                                                    |
| And and a second second s                                                                                                    |                      |                                        |                              | and the second second second second second second second second second second second second second second second                                                                                                    |
|                                                                                                    |                      |                                        |                              |                                                                                                    |
| Выберите ключ:                                                                                                    | HCA0 - @> 16 01 2024 | 1 (14-E2) 1E 01 202E (14-E2) 48 5-2042 | =24=dc0=40684d6E=E1=d=0=60   | and the survey of the local division of the local division of the  |
|                                                                                                    | ICAN (@/10.01.2021   | (14,52) - 15,01,2025 (14,52) <@>C8602  | C348403843084403C3184C0200 V | and the second division of the second division of the second divisio |
| Данные выбранног                                                                                                    | о ключа              |                                        |                              | and the second second se                                                                                                    |
| Уникальное имя вла,                                                                                                    | цельца:              |                                        |                              |                                                                                                    |
| срок деиствия:                                                                                                    | 16.01.2024           | 4 (14:52) - 15.01.2025 (14:52)         |                              |                                                                                                    |
| Серииныи номер:                                                                                                    | MATTING              |                                        |                              |                                                                                                    |
| ИМЯ ИЗДАТЕЛЯ:                                                                                                    | ¥ЛТТЫҚ К             | уәландырушы орталық (RSA)              |                              |                                                                                                    |
| Алгоритм:                                                                                                    | KSA                  |                                        |                              |                                                                                                    |
|                                                                                                    |                      | Отправить                              | Отмена                       |                                                                                                    |
|                                                                                                    |                      |                                        |                              | ALC: NO PERMIT                                                                                                    |
| And the second second second                                                                                                    |                      |                                        |                              |                                                                                                    |
| and the second second se                                                                                                    |                      |                                        |                              |                                                                                                    |
|                                                                                                    |                      |                                        |                              | and the second second se                                                                                                    |

3 сурет / рисунок 3

### <u>Өтінім беру/Подача заявки</u>

6) Жүйеге кірген соң, келесі деректерді толтырыңыз (4 сурет) / После входа на портал заполните следующие данные (рисунок 4):

- 1) Email\*
- 2) Телефон\*
- 3) Регион проживания\*
- 4) Язык тестирования \*

| Email *                                                       | Телефон*                                     | Регион проживания * |  |
|---------------------------------------------------------------|----------------------------------------------|---------------------|--|
| Введите почту                                                 | Введите номер телефона                       | Выберите региона    |  |
| Выберите язык тестирования<br>] Я ознакомлен(а) с инструкцией | •                                            |                     |  |
| <ul> <li>Даю согласие на обработку моих персоналы</li> </ul>  | ных данных с целью поступления в Университет |                     |  |

4 сурет / рисунок 4

7) Нұсқауларды оқығаныңызды және жеке деректеріңізді өңдеуге келіскеніңізді растау үшін белгіні қойыңыз және **«ЖІБЕРУ»** бастырмасын басыңыз (5 сурет)/ Поставьте галочку, чтобы подтвердить, что Вы ознакомлены с инструкцией и согласны на обработку Ваших персональных данных и нажмите **«ОТПРАВИТЬ»** (рисунок 5):

| Регистрационная форма для психометрического тестирования            |                        |                     |  |  |
|---------------------------------------------------------------------|------------------------|---------------------|--|--|
| ail *                                                               | Телефон *              | Регион проживания * |  |  |
| ведите почту                                                        | Введите номер телефона | Выберите региона    |  |  |
| ик тестирования *<br>Ыыберите язык тестирования *                   |                        |                     |  |  |
| Я ознакомлен(а) с инструкцией                                       |                        |                     |  |  |
| Даю согласие на обработку моих персональных данных с целью поступле | ения в Университет     |                     |  |  |
| Отправить                                                           |                        |                     |  |  |

5 сурет / рисунок 5

- 2. Психометриялық тестен өту/ Прохождение психометрического тестирования.
- 1) «Психометриялық тестілеу» беті ашылады/ откроется страница «Психометрическое тестирование».
- 2) «Тестілеуді бастау» бөліміне өтіңіз 6 сурет) / Перейдите в «Начать тестирование» (рисунок 6)

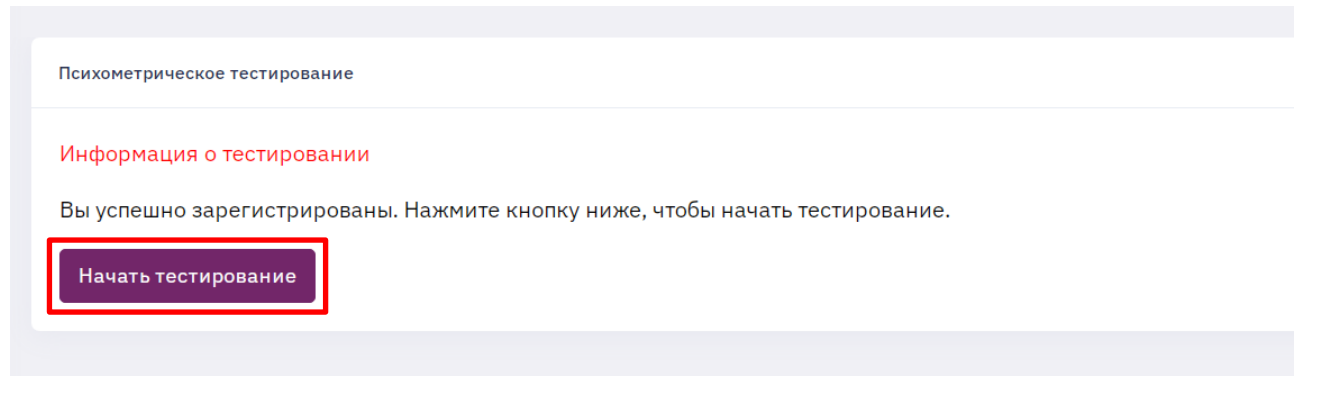

6 сурет / рисунок 6

 Тест тапсыру беті ашылады. Тест екі кезеңнен тұрады. І кезең «Қысқаша бағдарлау, іріктеу тесті» интеллектуалдық қабілеттердің жалпы деңгейін диагностикалауға арналған және 1 дұрыс жауабы бар 50 сұрақтан тұрады (7 сурет) /

Откроется страница теста. Тест состоит из двух этапов. І этап - «Краткий ориентировочный, отборочный тест» предназначен для диагностики общего уровня интеллектуальных способностей и состоит из 50 вопросов с одним правильным ответом (рисунок 7).

**МАҢЫЗДЫ!** Барлық сұрақтарға жауап бермесеңіз, жүйе Сізді әрі қарай жібермейді.

ВАЖНО! Система не пропустит дальше, если Вы не ответите на все вопросы.

| 10 million and the second states                                                                                                    |  |
|----------------------------------------------------------------------------------------------------|--|
| G and a                                                                                                    |  |
| a set                                                                                                    |  |
|                                                                                                    |  |
|                                                                                                    |  |
|                                                                                                    |  |
| 2. Specify mention approximation and the approximation                                                                                                    |  |
|                                                                                                    |  |
| 17 - parameter parameter                                                                                                    |  |
| Cli tak anglas in terrestation                                                                                                    |  |
| 3. Numerical and appropriate for a constraint and processing approximately approximately                                                                                                    |  |
| C Destruction of the second second seco                                                                                                    |  |
| 12 stationer all                                                                                                    |  |
| G yesternal                                                                                                    |  |
| IT makes                                                                                                    |  |
| Alternation of the Contemporary of American Structure Structure 7                                                                                                    |  |
| 12 aut                                                                                                    |  |
|                                                                                                    |  |
| 10 million and a second second s                                                                                                    |  |
|                                                                                                    |  |
| 0                                                                                                    |  |
|                                                                                                    |  |
|                                                                                                    |  |
|                                                                                                    |  |
| the second second second second second second second second second second second second second second second se                                                                                                    |  |
| Allow Trapporters ( second generalized in survey addressing                                                                                                    |  |
|                                                                                                    |  |
|                                                                                                    |  |
| C. E. Martine .                                                                                                    |  |
| furners 1                                                                                                    |  |
| 17 million and a second second se                                                                                                    |  |
| 7 Kennel of the second state of the second state of the second sta |  |
| G and a state of the state of the state of t |  |
| 12 mm                                                                                                    |  |
| O uses                                                                                                    |  |
| E alta                                                                                                    |  |
| Design of the second second second second second second second second second second second second second second                                                                                                    |  |
| A Compared at the international statement of the statement of the statemen |  |
| # #1 Fight K.B. Darrest K.D. Carrest Fill, Approxim 2-for Approxim 2-for Experimental Fill, Radrought K.B.                                                                                                    |  |
| 0.1                                                                                                    |  |
| 0.5                                                                                                    |  |
| 0.8                                                                                                    |  |
| That we shall be a set of the set of the set |  |
| C descent                                                                                                    |  |
| di mant                                                                                                    |  |
| 8                                                                                                    |  |
|                                                                                                    |  |
|                                                                                                    |  |
|                                                                                                    |  |

7 сурет /рисунок 7

4) I кезеңнен өткеннен кейін II кезеңді тапсыру үшін өтіңіз/ После окончания I этапа перейдите к сдаче II этапа теста.

II кезең «Эмоционалды жауаптар шкаласы». Тест 25 мәлімдемені қамтиды, онда сіз олардың әрқайсысымен келісу немесе келіспеу дәрежесін таңдап, бағалауыңыз керек/

II этап - «Шкала эмоционального отклика». Тест содержит 25 утверждений, где надовыбрать и оценить степень своего согласия или несогласия с каждым из них.

5) Барлық сұрақтарға жауап беріп, **«Тестілеуді аяқтау»** түймесін басыңыз (8 сурет) / Ответьте на все вопросы и нажмите **«Завершение тестирования»** / (рисунок 8)

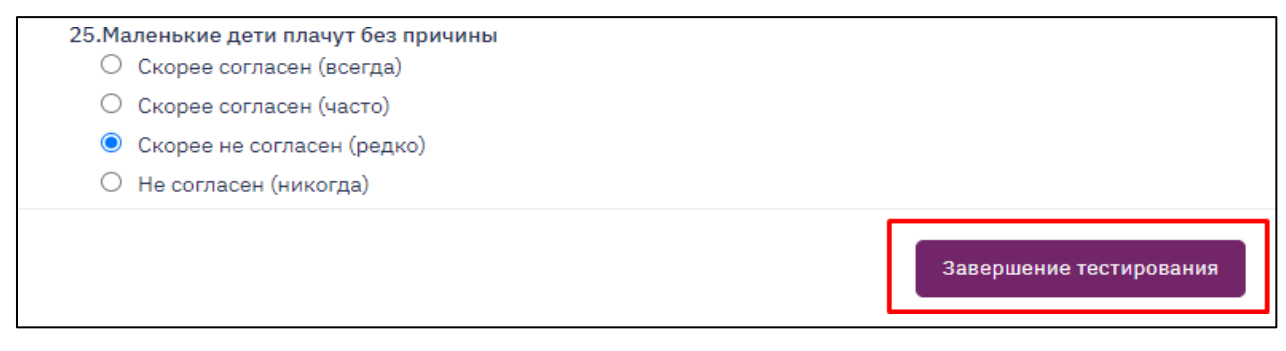

#### 8 сурет / рисунок 8

5) Экранда сынақ нәтижелері көрсетіледі. «СЕРТИФИКАТ» бастырмасын басыңыз (9 сурет)/

На экране появится Ваш результат тестирования. Нажмите «СЕРТИФИКАТ» (рисунок 9)

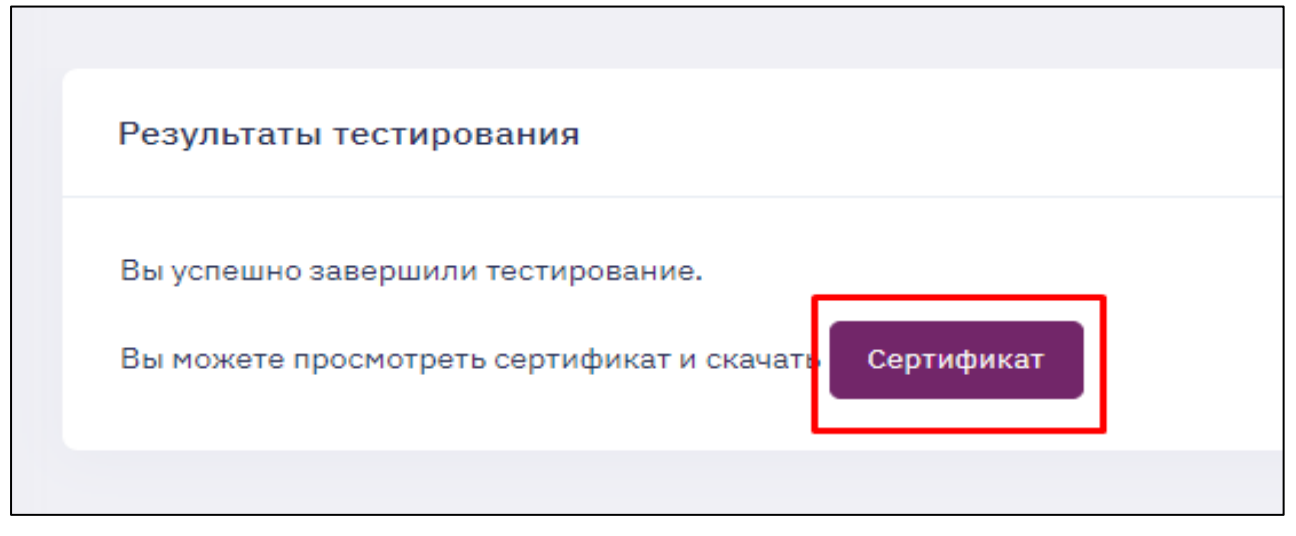

9 сурет / рисунок 9

6) Сіздің сертификатыңыз бар бет ашылады. Төмен жылжып,

«СЕРТИФИКАТТЫ ЖҮКТЕП АЛУ» батырмасын басу арқылы файлды жүктеңіз (10 сурет)/

Откроется страница с Вашим сертификатом. Пролистайте вниз и загрузите файл, нажав «СКАЧАТЬ СЕРТИФИКАТ» (рисунок 10)

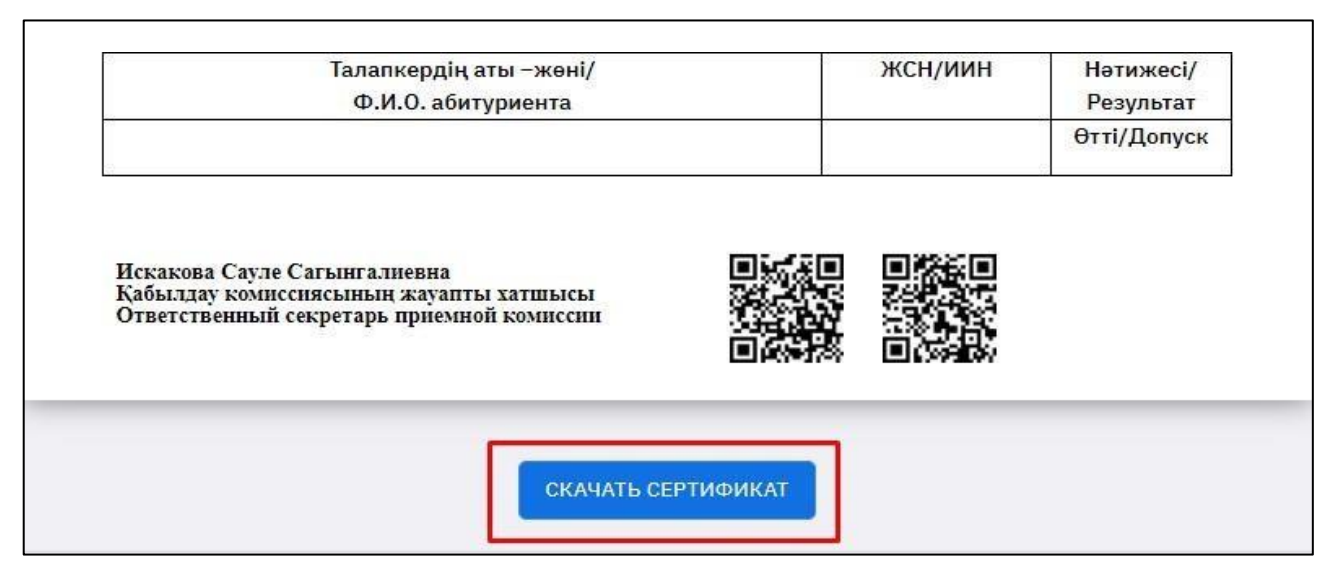

10 сурет / рисунок 10

# Контактілер/Контакты:

Ұйымдастыру мәселелері бойынша: 8(727)338-70-27 (қабылдау комиссиясы)
Техникалық сұрақтар бойынша: 8(727)338-70-59
По организационным вопросам: 8(727)338-70-27 (приемная комиссия)
По техническим вопросам: 8(727)338-70-59